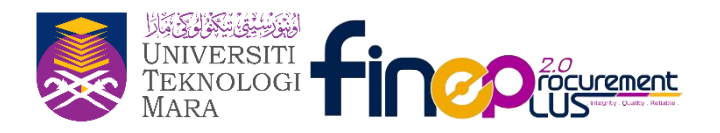

# USER MANUAL GRN

Version 2 June 2022

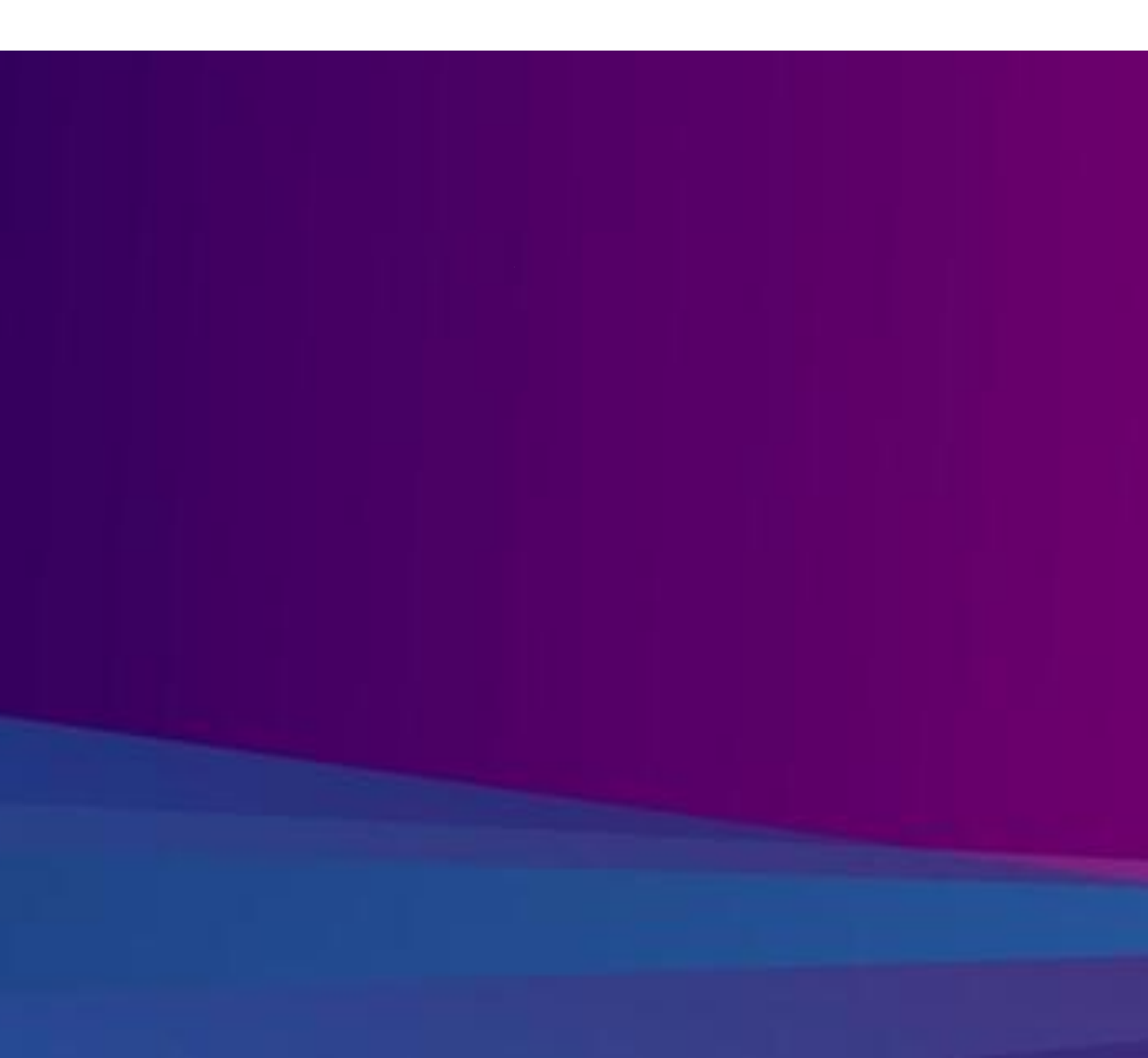

![](_page_1_Picture_0.jpeg)

![](_page_1_Picture_1.jpeg)

## ISI KANDUNGAN

| LANGKAI | H-LANGKAH PENGISIAN MAKLUMAT | 2   |
|---------|------------------------------|-----|
| 1. GR   | N - Bekalan                  | 2   |
| 1.1.    | Penerimaan Bekalan           | 3   |
| 1.2.    | Pengesahan Ujilari Teknikal  | .11 |
| 1.3.    | Pengesahan Latihan           | .16 |
| 1.4.    | Pengesahan Pentauliahan      | .20 |
| 1.5.    | Kelulusan Ketua PTJ          | .24 |

![](_page_2_Picture_1.jpeg)

#### LANGKAH-LANGKAH PENGISIAN MAKLUMAT

GRN mempunyai dua menu yang berbeza mengikut kategori perolehan iaitu:

- GRN Bekalan
- GRN Perkhidmatan Sewa
- 1. GRN Bekalan
  - 1. Klik [GRN Bekalan] di Menu Utama.
  - 2. Senarai submenu akan dipaparkan:
    - Penerimaan Bekalan
    - Pengesahan Uji Lari Teknikal
    - Pengesahan Latihan
    - Pengesahan Pentauliahan
    - Kelulusan Ketua PTJ
    - Pertanyaan
    - Laporan WIP
    - Pertanyaan Notis

![](_page_2_Picture_17.jpeg)

![](_page_2_Figure_18.jpeg)

![](_page_3_Picture_0.jpeg)

#### 1.1. Penerimaan Bekalan

![](_page_3_Picture_3.jpeg)

Skrin 2 Penerimaan Bekalan

Pilih submenu "Penerimaan Bekalan" untuk masuk ke skrin Penerimaan Bekalan & Perkhidmatan. Skrin seperti skrin 3 akan dipaparkan.

Terdapat 3 fungsi utama dalam skrin Penerimaan Bekalan & Perkhidmatan iaitu:

- Carian No Notis Penghantaran
- Penjanaan No Pra GRN
- Kemaskini Pra GRN

![](_page_4_Picture_1.jpeg)

#### a. Carian No Notis Penghantaran

| PENERIMAAN                  | PENERIMAAN BEKALAN & PERKHIDMATAN SC                |              |                                                                                               |        |                                                                                                    |                       |                                                                                             | CR-GRN-00 | 01           |            |       |
|-----------------------------|-----------------------------------------------------|--------------|-----------------------------------------------------------------------------------------------|--------|----------------------------------------------------------------------------------------------------|-----------------------|---------------------------------------------------------------------------------------------|-----------|--------------|------------|-------|
| Vendor                      | bakalan<br>11117A - SYARIKAT B                      | AKALAN KOMPI | UTER                                                                                          |        | No Notis Vendor                                                                                                 | (                     |                                                                                             |           |              |            |       |
| Negeri 🕜 *                  | Selangor                                            | ~            |                                                                                               |        | No Notis EP                                                                                                    |                       |                                                                                             |           |              |            |       |
| Kampus 🕜 *                  | Shah Alam 🗸 🗸                                       |              |                                                                                               |        | No Tawaran                                                                                                    |                       |                                                                                             |           |              |            |       |
| РТЈ 🕜 *                     | Fakulti Kejuruteraan                                | Awam         | ~                                                                                             |        | No. Pesanan Tempatan                                                                                            |                       |                                                                                             |           |              |            |       |
|                             |                                                     |              |                                                                                               |        | Tarikh Notis dari x hing                                                                                        | ga                    | x                                                                                           |           |              |            |       |
| SI AINO<br>Klik ui          | NOTIS PEN<br>ntuk                                   | GHANT        | Klik untuk<br>kosongkan<br>ruang caria                                                        | i<br>n |                                                                                                    |                       |                                                                                             |           | Carian:      |            | ρ     |
| carian 1                    | notis                                               | \$           | No Pesanan                                                                                    | \$     | No Notis 🗧                                                                                                    | ◆ 「                   | Penerima                                                                                    | ◆         | Tarikh Notis | + Prose    | ies ◆ |
| Denghan                     | <b>ITATAN</b><br>18/0422/0089-1<br>UNTUK KEGUNAAN F | 'EJABAT      | PT/042022/SA/0124001/00009<br>Negeri: Selangor<br>Kampus: Shah Alam<br>PTJ: Pejabat Bendahari |        | Vendor: SYARIKAT BAKALAN KOMPUTER<br>No Notis EP: DN/062022/SA/0124001/00022<br>No Notis Vendor: SBA/UITM/22/01 | F<br>U<br>F<br>A<br>S | Pegawai Penerima<br>JITM: Puan Aisyah<br>Pegawai Penerima<br>Asal: 'AISYAH NOOR<br>SYAKIRIN |           | 14/06/2022   | T          |       |
| Paparan dari 1 hingga 1 dai | ri 1 rekod                                          |              |                                                                                               |        |                                                                                                    |                       | P                                                                                           | ertam     | a Sebelum 1  | Selepas Al | khir  |

| SE     | SENARAI NO PRA GRN YANG TELAH DIJANA                               |                               |                                    |                                    |              |              |              |                                   |                    |
|--------|--------------------------------------------------------------------|-------------------------------|------------------------------------|------------------------------------|--------------|--------------|--------------|-----------------------------------|--------------------|
| Papar  | Papar 100 v rekod                                                  |                               |                                    |                                    |              |              |              |                                   |                    |
| Bil.   | Vendor 🔶                                                           | No Tawaran Perolehan 🔶        | No Pesanan<br>Tempatan 🔶           | No Notis<br>Penghantaran 🔶         | No Pra GRN 🔶 | Tarikh Pra 🗢 | Amaun (RM) 🔶 | Disediakan Oleh 🔶                 | Kemaskini<br>GRN ✦ |
| 1      | SYARIKAT ABC 1                                                     |                               | PT/012013<br>/SA/0124001<br>/00009 | DN/012013<br>/SA/0124001<br>/00066 | 260          | 31/12/2013   | 0.00         | 269304 - 'AISYAH<br>NOOR SYAKIRIN | 2                  |
| 2      | HA Techology Sdn.Bhd.                                              | UITM/B1/PER/PT/B/0115/0034-1  | PT/012015<br>/SA/0142001<br>/00025 | DN/012015<br>/SA/0142001<br>/00014 | 377          | 29/05/2017   | 988.00       | 269304 - 'AISYAH<br>NOOR SYAKIRIN | <u> </u>           |
| з      | ZAMAN ENTERPRISE                                                   | UITM/B1/PER/PT/B/0115/0033-1  | PT/012015<br>/SA/0142001<br>/00024 | DN/012015<br>/SA/0142001<br>/00013 | 387          | 12/09/2017   | 1,350.00     | 269304 - 'AISYAH<br>NOOR SYAKIRIN | 2                  |
| 4      | SEKINCHAN IKAN BAKAR                                               | UITM/B1/PER/T/B/0717/0022-1   | PT/082018<br>/SA/0142301<br>/00001 | DN/082018<br>/SA/0142301<br>/00001 | 595          | 10/08/2018   | 15,000.00    | 269304 - 'AISYAH<br>NOOR SYAKIRIN | <u> </u>           |
| 5      | MAT FAEZ TRADING                                                   | UITM/B1/PER/PT/B/0115/0017-1  | PT/012015<br>/SA/0142001<br>/00010 | DN/012015<br>/SA/0142001<br>/00005 | 641          | 30/11/2018   | 900.00       | 269304 - 'AISYAH<br>NOOR SYAKIRIN | <u>/</u>           |
| 6      | HA Techology Sdn.Bhd.                                              | UITM/B1/PER/PT/B/0115/0018-1  | PT/012015<br>/SA/0142001<br>/00011 | DN/012015<br>/SA/0142001<br>/00006 | 642          | 30/11/2018   | 680.00       | 269304 - 'AISYAH<br>NOOR SYAKIRIN | 2                  |
| 7      | KOMP TECH PAKAR SDN<br>BDH                                         | UITM/B1/PER/PT/B/0115/0020-1  | PT/012015<br>/SA/0142001<br>/00013 | DN/012015<br>/SA/0142001<br>/00008 | 643          | 30/11/2018   | 990.00       | 269304 - 'AISYAH<br>NOOR SYAKIRIN | <u>/</u>           |
| 8      | SYARIKAT BAKALAN<br>KOMPUTER                                       | UITM/B1/PER/SHR/B/0321/0001-1 | PT/032021<br>/SA/0142001<br>/00002 | DN/062022<br>/SA/0142001<br>/00006 | 828          | 11/06/2022   | 3,199.90     | 269304 - 'AISYAH<br>NOOR SYAKIRIN | 2                  |
| Papara | Paparan dari 1 hingga 8 dari 8 rekod Pertama Sebelum Selepas Akhir |                               |                                    |                                    |              |              |              |                                   |                    |

### Skrin 3 Penyediaan Permohonan Perolehan

- 1. Di ruangan Penerimaan Bekalan & Perkhidmatan, lengkapkan maklumat carian berdasarkan pilihan yang disediakan. Medan yang bertanda (\*) wajib diisikan.
  - Vendor
  - Negeri (ruangan wajib isi)

![](_page_5_Picture_1.jpeg)

- Kampus (ruangan wajib isi)
- PTJ (ruangan wajib isi)
- No Notis Vendor
- No Notis EP
- No Tawaran
- No Pesanan Tempatan
- Tarikh Notis.
- 2. Klik butang [Cari]. Senarai notis yang belum dijana GRN akan dipaparkan di ruangan Senarai No Notis Penghantaran berdasarkan id penerima yang login.
- 3. Klik butang [Set Semula] untuk mengosongkan ruangan carian.

#### b. Penjanaan No Pra GRN

| SE<br>Papar | NARAI NO NOTIS PENGHANT.                                             |                                                                                               | Klik untuk<br>Pra | penyedia<br>GRN                                                                                                 | an |                                                                                             |            |       |
|-------------|----------------------------------------------------------------------|-----------------------------------------------------------------------------------------------|-------------------|----------------------------------------------------------------------------------------------------|----|---------------------------------------------------------------------------------------------|------------|-------|
| Bil.        | No Tawaran 🔶                                                         | No Pesanan 🗧                                                                                  | \$                | No Notis                                                                                                    | ¢  | Penerima 🔶                                                                                  | Τατικι     | GRN 🗢 |
| 1           | UITMB 1/PER/PT/B/0422/0089-1<br>PEMBELIAN PEN UNTUK KEGUNAAN PEJABAT | PT/042022/S4/0124001/00009<br>Negeri: Selangor<br>Kampus: Shah Alam<br>PTJ: Pejabat Bendahari |                   | Vendor: SYARIKAT BAKALAN KOMPUTER<br>No Notis EP: DN/062022/SA/0124001/00022<br>No Notis Vendor: SBA/UITM/22/01 |    | Pegawai Penerima<br>UITM: Puan Aisyah<br>Pegawai Penerima<br>Asai: "AISYAH NOOR<br>SYAVARIN | 14/06/2022 |       |
| Paparar     | Paparan dari 1 hingga 1 dari 1 rekod Pertama Sebelum 1 Selepas Akhir |                                                                                               |                   |                                                                                                    |    |                                                                                             |            |       |

Skrin 4 Senarai No Notis Penghantaran

1. Di ruangan Senarai No Notis Penghantaran, klik ikon proses GRN pada no tawaran yang dipilih untuk menjana pra GRN baru. Skrin Maklumat Notis Penghantaran akan dipaparkan seperti skrin 5.

![](_page_6_Picture_1.jpeg)

| MAKLUMAT NOT                                                                               | TIS PENGHANTARAN                           |                         |                                    |                        |                                         | S                            | CR-GRN-002                     |
|--------------------------------------------------------------------------------------------|--------------------------------------------|-------------------------|------------------------------------|------------------------|-----------------------------------------|------------------------------|--------------------------------|
| Negeri                                                                                     | Selangor                                   |                         | Vendor                             | SYARIKAT BA            | KALAN KOMPUTER                          |                              |                                |
| Kampus                                                                                     | Shah Alam                                  |                         | No Pesanan                         | PT/042022/SA           | V0124001/00009                          |                              |                                |
| Fakulti / Pejabat (PTJ)                                                                    | Pejabat Bendahari                          |                         | Tarikh Pesanan                     | 29/04/2022             |                                         |                              |                                |
| No Tawaran                                                                                 | UITM/B1/PER/PT/B/0422/0089-1               |                         | Jumlah Pesanan (RM)                | 1,440.00               |                                         |                              |                                |
| Butiran Perolehan                                                                          | PEMBELIAN PEN UNTUK KEGUNAAN PE            | EJABAT                  | Tarikh Akhir Serahan LO            | 13/05/2022             |                                         |                              |                                |
| No Notis Penghantaran<br>Vendor (DO)                                                       | SBA/UITM/22/01                             |                         | No Notis EP                        | DN/062022/SA           | 4/0124001/00022<br>is Penghantaran Vend | or (Asal)                    |                                |
| Tarikh Notis Penghantaran<br>(DO)                                                          | 10/06/2022                                 |                         | Tarikh Penghantaran Bara           | ng 10/06/2022          |                                         |                              |                                |
| Nama Pegawai Syarikat                                                                      | Encik Ali                                  |                         | Pegawai Penerima asal (Ui          | iTM) Puan Aisyah       |                                         |                              |                                |
| No Telefon Syarikat                                                                        | 0344556789                                 |                         | Lokasi Penghantaran/<br>Penerimaan | uitm shah alar         | n                                       |                              |                                |
| Catatan Notis (Jika Ada)                                                                   | Hantar Barang                              |                         |                                    |                        |                                         |                              |                                |
| SENARAI ITEM                                                                               | YANG DIHANTAR                              |                         |                                    |                        |                                         | Carian:                      | ٩                              |
| Bil         Kod Item           0205030100003 - R           1           (Spesifikasi: Rolle | <u>tollerball Pen</u><br>rball Pen (2018)) | Klik pauta<br>lihat mak | n untuk<br>lumat 2                 | (uantiti LO<br>100.000 | Kuantiti Notis<br>Terdahulu<br>60.000   | Kuantiti Notis<br>Dibatalkan | Kuantiti<br>Dihantar<br>60.000 |
| Paparan dari 1 hingga 1 dari 1 r                                                           | ekod                                       | terperi                 | nci                                |                        |                                         | tama Sebelum 1               | Selepas Akhir                  |

| LAMPIRAN NOTIS VENDOR                                                                                                    |                            |                             |       |
|----------------------------------------------------------------------------------------------------|----------------------------|-----------------------------|-------|
| Papar 100 v rekod                                                                                                    |                            | Carian:                     | ą     |
| No. 📥 Lampiran Notis Vendor                                                                                                    | \$                         | Tarikh                      | ¢     |
| 1 TEST UPLOAD DOKUMEN.pdf                                                                                                    |                            | 14/06/2022                  |       |
| Paparan dari 1 hingga 1 dari 1 rekod                                                                                                    |                            | Pertama Sebelum 1 Selepas & | Akhir |
| CATATAN KELEWATAN                                                                                                    |                            |                             |       |
| Catatan kelewatan Kesesakan stok                                                                                                    |                            | Carlon                      |       |
| Papar 100 v rekod                                                                                                    |                            | Canan.                      | Q     |
| No. A Surat kelewatan                                                                                                    | <b>\$</b>                  | Tarikh                      | \$    |
| 1 TEST UPLOAD DOKUMEN,pdf                                                                                                    |                            | 14/06/2022                  |       |
| Paparan dari 1 hingga 1 dari 1 rekod                                                                                                    |                            | Pertama Sebelum 1 Selepas A | Akhir |
| MAKLUMAN:     I. Sila pastikan malumat notis penghantaran adakah betul sebelum dibuat pengesahan notis dan penjanaan no pra gm.     J. Kilk Butang Notis Tidak Sah - sekiranya tiada penerimaan bagi keseluruhan item tersebut.     J. Kilk Butang Pengesahan Notis - jika ada item yang diterima dari notis ini.     Kembali     Notis Tidak Sah-Makluman Kepada Vendor     Pengesahan Notis dan Jana No Pra GRN | Klik untuk<br>jana Pra GRN |                             |       |

Skrin 5 Maklumat Notis Penghantaran

- 2. Senarai item yang dihantar dipaparkan di ruangan Senarai Item Yang Dihantar. Klik pautan item untuk melihat maklumat terperinci item
- 3. Lampiran notis vendor dan lampiran surat kelewatan dipaparkan.

![](_page_7_Picture_1.jpeg)

- 4. Klik butang "Notis Tidak Sah Makluman Kepada Vendor" jika hendak membatalkan notis ini. Skrin *pop-up* untuk masukkan catatan dan lampiran sebab pembatalan akan dipaparkan. Klik "Makluman kepada Vendor", sistem akan membatalkan notis ini.
- 5. Klik butang "Pengesahan Notis dan Jana No Pra GRN" untuk menjana no pra grn yang merujuk kepada notis ini.
- c. Kemaskini Pra GRN

| SE     | SENARAI NO PRA GRN YANG TELAH DIJANA |                               |                                    |                                    |                  |                |              |                                   |                  |
|--------|--------------------------------------|-------------------------------|------------------------------------|------------------------------------|------------------|----------------|--------------|-----------------------------------|------------------|
| Papar  | Papar 100 v rekod                    |                               |                                    |                                    |                  |                |              |                                   |                  |
| Bil.   | Vendor 🔶                             | No Tawaran Perolehan 🔶        | No Pesanan<br>Tempatan             | No Notis<br>Penghantaran 🗢         | No Pra GRN 🔶     | Tarikh Pra   🔶 | Amaun (RM) 🔶 | Disediakan Oleh 🔶                 | Kemaskini<br>GRN |
| 1      | SYARIKAT ABC 1                       |                               | PT/012013<br>/SA/0124001<br>/00009 | DN/012013<br>/SA/0124001<br>/00066 | 260              | Klik           | untuk        | AISYAH                            |                  |
| 2      | HA Techology Sdn.Bhd.                | UITM/B1/PER/PT/B/0115/0034-1  | PT/012015<br>/SA/0142001<br>/00025 | DN/012015<br>/SA/0142001<br>/00014 | <sup>377</sup> k | kemaskir       | ni Pra Gl    | RN AISYAH                         | <u>/</u>         |
| з      | ZAMAN ENTERPRISE                     | UITM/B1/PER/PT/B/0115/0033-1  | PT/012015<br>/SA/0142001<br>/00024 | DN/012015<br>/SA/0142001<br>/00013 | 387              | 12/00/2011     | 1,000,00     | AISYAH<br>NOOR SYAKIRIN           | <u>/</u>         |
| 4      | SEKINCHAN IKAN BAKAR                 | UITM/B1/PER/T/B/0717/0022-1   | PT/082018<br>/SA/0142301<br>/00001 | DN/082018<br>/SA/0142301<br>/00001 | 595              | 10/08/2018     | 15,000.00    | 269304 - 'AISYAH<br>NOOR SYAKIRIN | <u> </u>         |
| 5      | MAT FAEZ TRADING                     | UITM/B1/PER/PT/B/0115/0017-1  | PT/012015<br>/SA/0142001<br>/00010 | DN/012015<br>/SA/0142001<br>/00005 | 641              | 30/11/2018     | 900.00       | 269304 - 'AISYAH<br>NOOR SYAKIRIN | /                |
| 6      | HA Techology Sdn.Bhd.                | UITM/B1/PER/PT/B/0115/0018-1  | PT/012015<br>/SA/0142001<br>/00011 | DN/012015<br>/SA/0142001<br>/00006 | 642              | 30/11/2018     | 680.00       | 269304 - 'AISYAH<br>NOOR SYAKIRIN | <u> </u>         |
| 7      | KOMP TECH PAKAR SDN<br>BDH           | UITM/B1/PER/PT/B/0115/0020-1  | PT/012015<br>/SA/0142001<br>/00013 | DN/012015<br>/SA/0142001<br>/00008 | 643              | 30/11/2018     | 990.00       | 269304 - 'AISYAH<br>NOOR SYAKIRIN | <u> </u>         |
| 8      | SYARIKAT BAKALAN<br>KOMPUTER         | UITM/B1/PER/SHR/B/0321/0001-1 | PT/032021<br>/SA/0142001<br>/00002 | DN/062022<br>/SA/0142001<br>/00006 | 828              | 11/06/2022     | 3,199.90     | 269304 - 'AISYAH<br>NOOR SYAKIRIN | <u> </u>         |
| 9      | SYARIKAT BAKALAN<br>KOMPUTER         | UITM/B1/PER/PT/B/0422/0089-1  | PT/042022<br>/SA/0124001<br>/00009 | DN/062022<br>/SA/0124001<br>/00022 | 852              | 15/06/2022     | 360.00       | 269304 - 'AISYAH<br>NOOR SYAKIRIN | /                |
| Papara | Paparan dari 1 hingga 9 dari 9 rekod |                               |                                    |                                    |                  |                |              |                                   |                  |

Skrin 6 Senarai No Pra GRN Yang Telah Dijana

- 1. Pilih No Pra GRN, klik ikon kemaskini pra grn 🚄
- 2. Skrin Penyediaan GRN akan dipaparkan seperti skrin 7.

![](_page_8_Picture_1.jpeg)

| PENYEDIAAN P                             | RAGRN                                |                                    | SCR-GRN-003                                                       |
|------------------------------------------|--------------------------------------|------------------------------------|-------------------------------------------------------------------|
| No Pra GRN                               | 852                                  | Vendor                             | 11117A - SYARIKAT BAKALAN KOMPUTER                                |
| Negeri                                   | Selangor                             | No Pesanan                         | PT/042022/SA/0124001/00009                                        |
| Kampus                                   | Shah Alam                            | Tarikh Pesanan                     | 29/04/2022                                                        |
| РТЈ                                      | Pejabat Bendahari                    | Jumlah Pesanan RM                  | 1,440.00                                                          |
| No Tawaran                               | UITM/B1/PER/PT/B/0422/0089-1         | Tarikh Akhir Serahan LO            | 13/05/2022                                                        |
| Butiran Perolehan                        | PEMBELIAN PEN UNTUK KEGUNAAN PEJABAT | No Notis EP                        | DN062022/SA/0124001/00022  Cetak Notis Penghantaran Vendor (Asal) |
| No Notis Penghantaran<br>Vendor (DO)     | SBA/UITM/22/01                       | Tarikh Terima Barang Sebenar       | 10/06/2022                                                        |
| Tarikh Notis Penghantaran<br>Vendor (DO) | 10/06/2022                           | Pegawai Penerima Asal              | 'AISYAH NOOR SYAKIRIN                                             |
| Nama Pegawai Syarikat                    | Encik Ali                            | Pegawai Penerima Sebenar           | 'AISYAH NOOR SYAKIRIN                                             |
| No Tel Syarikat                          | 0344556789                           | Disediakan Oleh                    | 269304                                                            |
| Pegawai Penerima UiTM                    | Puan Aisyah                          | Lokasi Penghantaran/<br>Penerimaan | uitm shah alam                                                    |
| Catatan Notis Vendor                     | Hantar Klik butong untuk             | Tarikh Jana                        | 15/06/2022                                                        |
| Jumlah Amaun Pra GRN                     | 360.00 Kilk butalig ulituk           |                                    |                                                                   |
| Kemaskini                                | kemaskini                            |                                    |                                                                   |

| Jika a | MARLUMAN:<br>Jika ada perubahan Jadual Bayaran, sila ke Menu "Permohonan Jadual Bayaran Pra GRN". SENARAI PENERIMAAN ITEM |           |                      |                     |                                                 |                 |                  |                   |  |
|--------|----------------------------------------------------------------------------------------------------|-----------|----------------------|---------------------|-------------------------------------------------|-----------------|------------------|-------------------|--|
|        | Kod Item                                                                                                    | Ciri-ciri | Tarikh Akhir Serahan | Kuantiti Notis Asal | Status Penerimaan                               | Amaun Asal (RM) | Amaun Cukai (RM) | Jumlah Amaun (RM) |  |
| 1      | 0205030100003 - Rollerball Pen                                                                                            | · _       | - 13/05/2022 50 Bat  |                     | Kuantiti Diterima:<br>0 Batang                  | 0               | -                | 0.00              |  |
|        | (Spesifikasi: Rollerball Pen (2015))<br>Kod GST: NT                                                                       |           | Klik paut            | an                  | Kuantiti Tidak Terima/ Dipulangkan:<br>0 Batang |                 |                  |                   |  |
|        | Tag WIP:                                                                                                    |           | untuk lih            | ot                  | Kuantiti Item Dibatalkan:<br>0 Batang           |                 |                  |                   |  |
|        |                                                                                                    |           |                      |                     | Kuantiti KIV (belum proses):<br>50 Batang       |                 |                  |                   |  |
| К      | Kembali Hantar maklumat item                                                                                              |           |                      |                     |                                                 |                 |                  |                   |  |

Skrin 7 Penyediaan Pra GRN

- 3. Di ruangan Penyediaan Pra GRN, terdapat maklumat yang boleh dikemaskini:
  - No notis penghantaran vendor (DO)
  - Tarikh Notis Penghantaran (DO)
  - Tarikh Terima Barang Sebenar
  - Nama Pegawai Syarikat
  - No Telefon Syarikat
- 4. Klik butang "Kemaskini untuk menyimpan maklumat.
- Di ruangan Senarai Penerimaan Item yang dihantar, maklumat Item dan status Tag WIP dipaparkan.
- 6. Klik pautan kod item untuk melihat maklumat terperinci. Skrin seperti skrin 8 akan dipaparkan.

![](_page_9_Picture_1.jpeg)

| MAKLUMAT ITE     | MAKLUMAT ITEM                                                          |                                      |                    |  |  |  |  |
|------------------|------------------------------------------------------------------------|--------------------------------------|--------------------|--|--|--|--|
| Kumpulan Wang    | SA - Pengurusan (Shah Alam)                                            | No Notis Penghantaran EP             | 1580               |  |  |  |  |
| Pusat Kos/Tabung | 0124001 - Pejabat Bendahari                                            | No Notis Penghantaran<br>Vendor (DO) | SBA/UITM/22/01     |  |  |  |  |
| Kod Projek       | -                                                                      | Kod Akaun                            | 01-27102-0124001-1 |  |  |  |  |
| Kod Item         | 0205030100003 - Rollerball Pen<br>(Spesifikasi: Rollerball Pen (2015)) | Kawalan Jenis Item                   | Am                 |  |  |  |  |
| Kuantiti Notis   | 50 Batang                                                              | Kuantiti Diterima                    | 50 Batang          |  |  |  |  |
| Vendor           | 11117A - SYARIKAT BAKALAN KOMPUTER                                     | Tarikh Akhir Serahan                 | 13/05/2022         |  |  |  |  |
| Pegawai Penerima | 'AISYAH NOOR SYAKIRIN                                                  | Tag WIP                              | -                  |  |  |  |  |
|                  |                                                                        |                                      |                    |  |  |  |  |

| MA      | MAKLUMAT TERPERINCI                                           |                                                                                                    |                  |                          |               |  |  |  |
|---------|---------------------------------------------------------------|----------------------------------------------------------------------------------------------------|------------------|--------------------------|---------------|--|--|--|
| Senara  | Senarai Terperinci Item Muatnaik Dokumen/Lampiran/Gambar Item |                                                                                                    |                  |                          |               |  |  |  |
| Ciri-   | Ciri-ciri Umum                                                |                                                                                                    |                  |                          |               |  |  |  |
|         |                                                               |                                                                                                    |                  |                          |               |  |  |  |
| Ciri    | -ciri Unik                                                    |                                                                                                    |                  |                          |               |  |  |  |
| No      | Ciri-ciri Tambahan                                            | Custodian                                                                                                    | Kod Ruang/lokasi | Tarikh Aktiviti<br>(GRN) | Status Terima |  |  |  |
| 1       | -<br><u>Maklumat</u><br>Terperinci                            | Negeri: Selangor<br>Kampus: Kampus Shah Alam<br>Bangunan: Fakulti Sains<br>'AISYAH NOOR Komputer Matematik<br>SYAKIRIN Blok: Fakulti Teknologi Maklumat<br>dan Saipa Kuantitati (Jama) |                  |                          | KIV           |  |  |  |
|         |                                                               | Klik pautan un                                                                                                    | tuk              |                          |               |  |  |  |
|         |                                                               | lihat maklum                                                                                                    | at               |                          | Next Page »   |  |  |  |
| Kemba   | li Selesai Penyediaa                                          | terperinci                                                                                                    |                  |                          |               |  |  |  |
| Henrisa | Concontractingenting                                          |                                                                                                    |                  |                          |               |  |  |  |

| MAKLUMAT TERPERINCI                                        |                                                                                                    |
|------------------------------------------------------------|----------------------------------------------------------------------------------------------------|
| Senarai Terperinci Item Muatnaik Dokumen/Lampiran/Gambar I | Item                                                                                                    |
| Dokumen untuk dimuatnaik No file select.<br>(Hanya fail ja | Choose File Clear File Upload File<br>enis PDF sahaja dibenarkan, dan saiz fail tidak melebihi 2 MB - MegaBytes) |
| Papar 100 🗸 rekod                                          | Carian:                                                                                                    |
| No. 🔶 Fail 🔶 Nama Pegawai                                  | 🗢 Tarikh 🔶 Peringkat 🔶 Hapus 🗢                                                                                   |
|                                                            | Tiada data didalam senarai                                                                                       |
| Paparan 0 hingga 0 dari 0 rekod                            |                                                                                                    |
| Lampiran oleh Vendor<br>Papar 100 v rekod                  | Carian:                                                                                                    |
| No. 📥 Fail                                                 | 🗢 Tarikh 🗢                                                                                                    |
| 1 TEST UPLOAD DOKUMEN.pdf                                  | 14/06/2022                                                                                                    |
| 2 TEST UPLOAD DOKUMEN.pdf                                  | 14/06/2022                                                                                                    |
| Paparan dari 1 hingga 2 dari 2 rekod                       | Pertama Sebelum 1 Selepas Akhir                                                                                  |
| « Prev Page                                                |                                                                                                    |
| Kembali Selesai Penyediaan                                 |                                                                                                    |

Skrin 8 Maklumat Terperinci Item

![](_page_10_Picture_1.jpeg)

- 7. Maklumat Item akan dipaparkan di ruangan Maklumat Item.
- 8. Di ruangan Maklumat Terperinci, terdapat dua tab iaitu:
- 9. Senarai Terperinci Item
- 10. Muat Naik Dokumen/Lampiran /Gambar Item
- 11. Di tab Senarai Terperinci Item, klik pautan Maklumat Terperinci untuk mengemaskini status penerimaan. Skrin Ciri-Ciri Tambahan akan dipaparkan seperti skrin 9.

| C          | CIRI-CIRI TAMBAHAN                                          |                                                                                                    |                     |  |  |  |  |  |  |
|------------|-------------------------------------------------------------|----------------------------------------------------------------------------------------------------|---------------------|--|--|--|--|--|--|
| 1.<br>2.   | MAKLUMAN:<br>Jika kawalan jenis ite<br>Kod Harta dan Inveni | am adalah "Aset" atau "Inventori", WAJIB masukkan nama Custor<br>tori akan dijana sebaik sahaja GRN diluluskan                                                                                                    | dian dan Nama Ruang |  |  |  |  |  |  |
| Custo      | dian                                                        | 'AISYAH NOOR SYAKIRIN     Kawalan Jenis Item     Am       Carian Custodian                                                                                                    |                     |  |  |  |  |  |  |
| Nama Ruang |                                                             | Negeri: Selangor<br>Kampus: Kampus Shah Alam<br>Bangunan: Fakulti Sains Komputer Matematik<br>Blok: Fakulti Teknologi Maklumat dan Sains Kuantitatif<br>(Lama)<br>Kod Ruang: Bilik Pensyarah / Profesor Madya / Pen.<br>Pensyarah<br>Lokasi Serahan |                     |  |  |  |  |  |  |

| MAKLUMAN:  Makukkan Tarikh Terima (Sebenar)  Masukkan butiran kuantiti yang di Terima, Tidak Terima/Dipulangkan, Dibatalkan (mana-mana yang berkaitan)  Jika terdapat kuantiti Tidak Terima/Dipulangkan, pemakluman Emel akan dihantar kepada Vendor beserta Catatan Tidak Terima/Dipulangkan.  Rujuk Notis Penghantaran asal dari Vendor untuk melihat butiran asal yang telah diisi oleh Vendor. |                                                                                                    |                                      |                |  |  |  |  |  |  |  |
|----------------------------------------------------------------------------------------------------|----------------------------------------------------------------------------------------------------|--------------------------------------|----------------|--|--|--|--|--|--|--|
| Kod Item                                                                                                    | Sod Item         0205030100003 - Rollerball Pen           (Spesifikasi: Rollerball Pen (2015))                                                                                                    |                                      |                |  |  |  |  |  |  |  |
| Tarikh Terima (Sebenar) *                                                                                                    |                                                                                                    |                                      |                |  |  |  |  |  |  |  |
| Kuantiti KIV                                                                                                    | 50 Batang                                                                                                    | Catatan kembali ke<br>Penerimaan     |                |  |  |  |  |  |  |  |
| Kuantiti Terima                                                                                                    | Batang                                                                                                    | Catatan Penerimaan                   | 1.             |  |  |  |  |  |  |  |
| Kuantiti Tidak<br>Terima/Dipulangkan                                                                                                    | Batang                                                                                                    | Catatan Tidak Terima/<br>Dipulangkan |                |  |  |  |  |  |  |  |
| <ol> <li>Item/kuantiti item masih belur</li> <li>Item/kuantiti item boleh dibek</li> <li>GRN baru boleh dijana oleh F</li> </ol>                                                                                                    | n diterima atau dipulangkan kepada Syarikat<br>:al semula oleh syarikat dengan penyediaan notis baru<br>?TJ                                                                                                    |                                      |                |  |  |  |  |  |  |  |
| Kuantiti Item Dibatalkan<br>1. Item/kuantiti item tidak berup<br>2. Syarikat tidak boleh membua<br>3. Sila muatnaik surat persetuju<br>Pejabat Bendahari bagi item Po                                                                                                    | Batang<br>aya atau gagal dibekalkan oleh syarikat<br>ti notis baru (penghantaran semula) bagi kuantiti dibatalkan<br>an vendor pembatalan bekalan & surat kelulusan berkaitan daripada<br>arolehan SHR/Tender dimuatnaik dokumen | Catatan Dibatalkan                   | <i>li</i> ,    |  |  |  |  |  |  |  |
| Tarikh Akhir Serahan                                                                                                    | 13/05/2022                                                                                                    | Catatan Kelewatan dari<br>Vendor     | Kesesakan stok |  |  |  |  |  |  |  |
| Kembali Simpan                                                                                                    |                                                                                                    |                                      |                |  |  |  |  |  |  |  |

Skrin 9 Ciri-Ciri Tambahan

![](_page_11_Picture_1.jpeg)

- 12. Lengkapkan segala maklumat di skrin. Jika terdapat kelewatan serahan, masukkan sebab-sebab lewat serahan barang.
- 13. Klik butang "Simpan".
- 14. Di tab Muat Naik Dokumen/Lampiran /Gambar Item, muat naik sebarang dokumen yang diperlukan.
- 15. Klik butang "Selesai Penyediaan". Butang "Selesai Penyediaan" tidak akan aktif jika status penerimaan tidak dikemaskini.
- 16. Maklumat item dikemaskini di skrin Penyediaan Pra GRN.
- 17. Klik butang "Hantar" untuk menghantar pra GRN ke proses pengesahan uji lari teknikal.

#### 1.2. Pengesahan Uji Lari Teknikal

![](_page_11_Picture_9.jpeg)

Skrin 10 Submenu Pengesahan Uji Lari Teknikal

 Pilih submenu "Pengesahan Uji Lari Teknikal" untuk masuk ke skrin Pengesahan Uji Lari Teknikal. Skrin seperti skrin 11 akan dipaparkan.

![](_page_12_Picture_1.jpeg)

| PE                                                                                 | PENGESAHAN UJILARI TEKNIKAL GRN-TECHLIST-0001            |                |                     |                  |                                       |                                        |                                       |           |                  |
|------------------------------------------------------------------------------------|----------------------------------------------------------|----------------|---------------------|------------------|---------------------------------------|----------------------------------------|---------------------------------------|-----------|------------------|
| Vendor                                                                             | Vendor p                                                 |                |                     |                  |                                       |                                        |                                       |           |                  |
| No Pesa                                                                            | nan Tempatan                                             |                |                     |                  |                                       |                                        |                                       |           |                  |
| Tarikh LC                                                                          | ) (mula)                                                 |                |                     |                  | Tarikh LO                             | ) (hingga)                             |                                       |           |                  |
| Carl Set Semula<br>Klik untuk carian<br>permohonan pra<br>GRN<br>Papar 100 v rekod |                                                          |                |                     |                  |                                       | an:                                    |                                       |           |                  |
| Bil.                                                                               | No Pra GRN                                               | ♦ Tar<br>Pra ( | ikh<br>GRN <b>≑</b> | No Pesanan Te    | empatan 🔶                             | Tarikh<br>Pesanan <b>≑</b><br>Tempatan | Vendor                                | <b>\$</b> | Amaun GRN (RM) 🔶 |
| 1                                                                                  | <u>799</u>                                               | 11/05          | 5/2022              | PT/032021/SA/01- | 42001/00002                           | 24/03/2021                             | 11117A - SYARIKAT BAKALAN<br>KOMPUTER |           | 6,399.80         |
| <sup>2</sup> Klik pautan                                                           |                                                          |                | untuk               | 29/04/2022       | 11117A - SYARIKAT BAKALAN<br>KOMPUTER |                                        | 360.00                                |           |                  |
| Papara                                                                             | Paparan dari 1 hingga 2 dari 2 rekod pengesahan uji lari |                |                     |                  |                                       |                                        | Pertama                               | ebelum    | Selepas Akhir    |

Skrin 11 Pengesahan Uji Lari Teknikal

- 2. Di ruangan Pengesahan Uji Lari Teknikal, lengkapkan maklumat carian berdasarkan pilihan yang disediakan. Medan yang bertanda (\*) wajib diisikan.
  - Vendor
  - No Pesanan Tempatan
  - Tarikh Lo (mula)
  - Tarikh Lo (akhir)
  - 3. Klik butang [Cari]. Senarai permohonan pra grn akan dipaparkan di ruangan Senarai Permohonan Pra GRN berdasarkan id penerima yang *login*.
  - 4. Klik butang [Set Semula] untuk mengosongkan ruangan carian.
  - 5. Klik pautan no pra GRN untuk ke skrin Maklumat Permohonan Pra GRN. Skrin seperti skrin 12 akan dipaparkan.

![](_page_13_Picture_1.jpeg)

| ſ                                       | MAKLUMAT PE                                                                                    | RMOHO                      | NAN PRA GI              | RN                     |                                        |                     |                        |                            | GRN-EDITT            | GRN-EDITTECH-0002 |  |
|-----------------------------------------|------------------------------------------------------------------------------------------------|----------------------------|-------------------------|------------------------|----------------------------------------|---------------------|------------------------|----------------------------|----------------------|-------------------|--|
| No Pr                                   | No Pra GRN 852 Kategori Perolehan Bekalan                                                      |                            |                         |                        |                                        |                     |                        |                            |                      |                   |  |
| No Pesanan PT/042022/SA/0124001/00009   |                                                                                                |                            |                         | Tarikh Pesa            | nan                                    | 29/04/2022          | 2                      |                            |                      |                   |  |
| No Tawaran U/TM/B1/PER/PT/B/0422/0089-1 |                                                                                                |                            | Butiran                 |                        | PEMBELIA                               | AN PEN UNTUK KE     | UNTUK KEGUNAAN PEJABAT |                            |                      |                   |  |
| Vendo                                   | or                                                                                             | 11117A - SYARIA            | (AT BAKALAN KOMF        | PUTER                  |                                        |                     |                        |                            |                      |                   |  |
| No DO                                   | ) Syarikat                                                                                     | SBA/UITM/22/01             |                         |                        | Tarikh DO S                            | yarikat             | 10/06/2022             | 2                          |                      |                   |  |
| No Te                                   | l Syarikat                                                                                     | 0344556789                 |                         |                        | Nama Pega                              | wai Syarikat        | Encik Ali              |                            |                      |                   |  |
| Pener                                   | rima                                                                                           | 'AISYAH NOOR S             | SYAKIRIN                |                        |                                        |                     |                        |                            |                      |                   |  |
| Sila ki                                 | MAKLUMAN:<br>ik pautan kod item untuk m<br>SENARAI PENI                                        | engisi maklumat<br>ERIMAAN | terperinci buti         | Klik pauta<br>kemaskin | an untuk<br>1i status                  |                     |                        |                            |                      |                   |  |
|                                         | Kod Item                                                                                       | Ciri                       | rarikh Akhir<br>Serahan | Kuantiti Notis<br>Asal | Kuantiti KIV (belum<br>proses ujilari) | Kuantiti (<br>Ujila | Gagal K<br>ri          | uantiti Berjaya<br>Ujilari | Jumlah<br>Amaun (RM) | Status<br>Proses  |  |
| 1                                       | 0205030100003 -<br>Rollerball Pen<br>(Spesifikasi: Rollerball Pe<br>(2015))<br>Kod GST: NT, NR | en -                       | 13/05/2022              | 50 Batang              | 50 Batang                              | 0 Batang            | 0                      | Batang                     | -                    | Dalam<br>Proses   |  |
| Ke                                      | embali Pengesaha                                                                               | n Jawatankuas              | a Teknikal              |                        |                                        | 1                   |                        |                            | 1                    |                   |  |

Skrin 12 Maklumat Permohonan Pra GRN

6. Klik pautan kod item untuk mengemaskini status uji lari teknikal. Skrin 13 akan dipaparkan.

| MAKLUMAT IT      | MAKLUMAT ITEM                                                          |                    |                    |  |  |  |  |  |  |
|------------------|------------------------------------------------------------------------|--------------------|--------------------|--|--|--|--|--|--|
| Kumpulan Wang    | SA - Pengurusan (Shah Alam)                                            |                    |                    |  |  |  |  |  |  |
| Pusat Kos/Tabung | 0124001 - Pejabat Bendahari                                            |                    |                    |  |  |  |  |  |  |
| Kod Projek       | -                                                                      | Kod Item Akaun     | 01-27102-0124001-1 |  |  |  |  |  |  |
| Kod Item         | 0205030100003 - Rollerball Pen<br>(Spesifikasi: Rollerball Pen (2015)) | Kawalan Jenis Item | Am                 |  |  |  |  |  |  |
| Kuantiti         | 50 Batang                                                              | Kuantiti Diterima  | 50 Batang          |  |  |  |  |  |  |
| Pegawai Penerima | 'AISYAH NOOR SYAKIRIN                                                  |                    |                    |  |  |  |  |  |  |

![](_page_14_Picture_1.jpeg)

|    | MAKLUMAT TERPERINCI                                           |                   |                                                   |                 |                       |                                              |              |                                                                                                    |                                  |  |  |
|----|---------------------------------------------------------------|-------------------|---------------------------------------------------|-----------------|-----------------------|----------------------------------------------|--------------|----------------------------------------------------------------------------------------------------|----------------------------------|--|--|
| ſs | Senarai Terperinci Item Muatnaik Dokumen/Lampiran/Gambar Item |                   |                                                   |                 |                       |                                              |              |                                                                                                    |                                  |  |  |
| 0  | Ciri-ciri Umum                                                |                   |                                                   |                 |                       |                                              |              |                                                                                                    |                                  |  |  |
| ¢  | Ciri-ciri Unik                                                |                   |                                                   |                 |                       |                                              |              |                                                                                                    |                                  |  |  |
|    | Tarikh<br>(Seber                                              | Ujilari T<br>har) | eknikal                                           | * Tarikh Ujilar | i Teknikal mestila    | h melebihi atau sama dengan                  | Tarikh Pener | rimaan                                                                                                    |                                  |  |  |
|    | Status                                                        | Ujilari T         | eknikal                                           | Belum Diujila   | ri (KIV) 🗸 🗸          |                                              |              |                                                                                                    |                                  |  |  |
|    | Catata                                                        | ın Ujilari        | Teknikal                                          |                 |                       |                                              |              | lie                                                                                                    |                                  |  |  |
|    | No                                                            | Pilih             | Ciri-ciri Tambał                                  | ian C           | Custodian             | Kod Ruang/lokas                              | i            | Tarikh Aktiviti (Sebenar)                                                                                                   | Status<br>Ujilari                |  |  |
|    | 1                                                             |                   | -<br><u>Maklumat</u><br>Terperinci<br>Kod GST: NT | SYAKI           | RIN Ke                | Klik pautan unti<br>emaskini status          | uk<br>uji    | Terimaan:<br>Status: Tarikh Akhir Serahan: 13/05/2022<br>Terima: 50 Batang<br>Tarikh: 10/06/2022<br>Bilangan hari lewat: 28 | Belum<br>Diujilari<br>(KIV)<br>- |  |  |
|    | Ke<br>Kembali                                                 | maskini S         | tatus Ujilari Teknikal                            | ~               | ATAU<br>untuk<br>stat | J klik butang<br>k kemaskini<br>tus uji lari |              |                                                                                                    | Next Page »                      |  |  |

Skrin 13 Maklumat Terperinci Item - Uji Lari Teknikal

- Lengkapkan maklumat di ruangan Ciri-ciri Unik dan klik petak di ruangan "Pilih" pada item yang hendak dikemaskini. Klik butang "Kemaskini Status Uji Lari Teknikal" untuk mengesahkan status uji lari.
- 8. Atau, klik pautan Maklumat Terperinci untuk mengemaskini maklumat uji lari teknikal. Skrin seperti skrin 14 akan dipaparkan.

![](_page_15_Picture_0.jpeg)

| CIRI-CIRI TA                         | MBAHAN                                                                                                    |                                  |                | GRN-STATTECH-0004 |
|--------------------------------------|----------------------------------------------------------------------------------------------------|----------------------------------|----------------|-------------------|
| Custodian                            | 'AISYAH NOOR SYAKIRIN                                                                                                    | Kawalan Jenis Item               | Am             |                   |
| Nama Ruang                           | Negeri: Selangor<br>Kampus: Kampus Shah Alam<br>Bangunan: Fakulti Sains Komputer Matematik<br>Blok: Fakulti Teknologi Maklumat dan Sains Kuantitatif<br>(Lama)<br>Lokasi:<br>Kod Ruang: Bilik Pensyarah / Profesor |                                  |                |                   |
| Kod Item                             | 0205030100003 - Rollerball Pen<br>(Spesifikasi: Rollerball Pen (2015))                                                                                                    |                                  |                |                   |
| Tarikh Terima (Sebenar)              | Status: Terima<br>Nama: 'AISYAH NOOR SYAKIRIN<br>Tarikh: 10/06/2022                                                                                                    | Catatan Penerimaan               |                |                   |
| Tarikh Ujilari Teknikal<br>(Sebenar) |                                                                                                    |                                  |                |                   |
| Status Ujilari                       | Belum Diujilari (KIV) 🛛 🗸                                                                                                    | Catatan Ujilari                  |                | lie               |
| Tarikh Akhir Serahan                 | 13/05/2022                                                                                                    | Catatan Kelewatan dari<br>Vendor | Kesesakan stok |                   |

| Sebab-sebab kelewatan Kekurangan stok                                |                |   |           |                 |                 |                     |  |  |  |
|----------------------------------------------------------------------|----------------|---|-----------|-----------------|-----------------|---------------------|--|--|--|
| Papar 100 v rekod Carian:                                            |                |   |           |                 |                 |                     |  |  |  |
| No Permohonan Belian 🔶                                               | Tujuan         | ¢ | Kod GST 🔶 | Kuantiti Asal 🔶 | Baki Kuantiti 🔶 | Kuantiti Terima   🔶 |  |  |  |
| PB/042022/SA/0124001/00007                                           | Mesyuarat      |   | NT        | 200             | 140             | 50                  |  |  |  |
| Paparan dari 1 hingga 1 dari 1 rekod Pertama Sebelum 1 Selepas Akhir |                |   |           |                 |                 |                     |  |  |  |
| Kembali Simpan                                                       | Kembali Simpan |   |           |                 |                 |                     |  |  |  |

Skrin 14 Kemaskini Ciri-Ciri Tambahan

- 9. Lengkapkan maklumat di skrin dan klik butang "Simpan".
- 10. Kembali ke skrin Maklumat Permohonan Pra GRN dan klik butang "Pengesahan Jawatankuasa Teknikal" untuk mengesahkan proses uji lari teknikal.
- 11. Item yang telah diuji lari akan dibawa ke proses seterusnya.

![](_page_16_Picture_1.jpeg)

#### 1.3. Pengesahan Latihan

| ✓ GRN - Bekalan             |                             |  |  |  |  |  |  |
|-----------------------------|-----------------------------|--|--|--|--|--|--|
| Penerimaan Be               | Penerimaan Bekalan          |  |  |  |  |  |  |
| Pengesahan Ujilari Teknikal |                             |  |  |  |  |  |  |
| Pengesahan Latihan          |                             |  |  |  |  |  |  |
| Pengesahan P                | en Hiahan                   |  |  |  |  |  |  |
| Kelulusan Ketu              | Klik submenu<br>"Pengesahan |  |  |  |  |  |  |
| Pertanyaan                  | Latihan"                    |  |  |  |  |  |  |
| Laporan WIP                 |                             |  |  |  |  |  |  |
| Pertanyaan No               | tis                         |  |  |  |  |  |  |

Skrin 15 Submenu Pengesahan Latihan

1. Pilih submenu "Pengesahan Latihan" untuk masuk ke skrin Pengesahan Latihan. Skrin seperti skrin 16 akan dipaparkan.

| PEN                       | GESAHAN LATIH               | IAN                                        |                                      | G                                     | RN-TRNLIST-0001  |
|---------------------------|-----------------------------|--------------------------------------------|--------------------------------------|---------------------------------------|------------------|
| Vendor                    |                             | م                                          |                                      |                                       |                  |
| No Pesanan                | Tempatan                    |                                            |                                      |                                       |                  |
| Tarikh LO (m              | nula)                       |                                            | Tarikh LO (hingga)                   |                                       |                  |
| Cari<br>SEN.<br>Papar 100 | Set Semula                  | Klik untuk carian<br>permohonan pra<br>GRN |                                      | Car                                   | ian:             |
| Bil.                      | No Pra GRN                  | ◆ Tarikh<br>Pra GRN ◆ No Pesanan Tempat    | an 🔶 Tarikh<br>Pesanan 🔶<br>Tempatan | Vendor 🔶                              | Amaun GRN (RM) 🔶 |
| 1                         | 852                         | Klik pautan un                             | tuk <sup>29/04/2022</sup>            | 11117A - SYARIKAT BAKALAN<br>KOMPUTER | 360.00           |
| Paparan da                | ari 1 hingga 1 dari 1 rekod | pengesahan uji                             | lari                                 | (Pertama) Sebelum                     | 1 Selepas Akhir  |

Skrin 16 Pengesahan Latihan

![](_page_17_Picture_1.jpeg)

- 2. Di ruangan Pengesahan Latihan, lengkapkan maklumat carian berdasarkan pilihan yang disediakan. Medan yang bertanda (\*) wajib diisikan.
  - Vendor
  - No Pesanan Tempatan
  - Tarikh Lo (mula)
  - Tarikh Lo (akhir)
- 3. Klik butang [Cari]. Senarai permohonan pra grn akan dipaparkan di ruangan Senarai Permohonan Pra GRN berdasarkan id penerima yang *login*.
- 4. Klik butang [Set Semula] untuk mengosongkan ruangan carian.
- 5. Klik pautan no pra GRN untuk ke skrin Maklumat Permohonan Pra GRN. Skrin seperti skrin 17 akan dipaparkan.

| MAKLUMAT P                                                                                                    | ERMOHO                              | NAN PRA G               | RN                     |                                        |                      |                               |            | GRN-EDIT             | GRN-EDITTRN-0002 |  |
|----------------------------------------------------------------------------------------------------|-------------------------------------|-------------------------|------------------------|----------------------------------------|----------------------|-------------------------------|------------|----------------------|------------------|--|
| No Pra GRN                                                                                                    | No Pra GRN 852 Kategori Perolehan   |                         |                        |                                        |                      |                               |            |                      |                  |  |
| No Pesanan PT/042022/SA/0124001/00009                                                                                   |                                     |                         | Tarikh Pes             | anan                                   | 29/04/2022           | 2                             |            |                      |                  |  |
| No Tawaran                                                                                                    | awaran UiTM/B1/PER/PT/B/0422/0089-1 |                         |                        | Butiran                                |                      | PEMBELIAN PEN UN              | ITUK KEGU  | NAAN PEJABAT         |                  |  |
| Vendor 11117A - SYARIKAT BAKALAN KOMPUTER                                                                               |                                     |                         |                        |                                        |                      |                               |            |                      |                  |  |
| No DO Syarikat                                                                                                    | SBA/UITM/22/0                       | 11                      |                        | Tarikh DO                              | Syarikat             | 10/06/2022                    | 10/06/2022 |                      |                  |  |
| No Tel Syarikat                                                                                                    | 0344556789                          |                         |                        | Nama Peg                               | awai Syarikat        | Encik Ali                     |            |                      |                  |  |
| Penerima                                                                                                    | 'AISYAH NOOR                        | SYAKIRIN                |                        |                                        |                      |                               |            |                      |                  |  |
| MAKLUMAN:<br>Sila klik pautan kod item untuk     SENARAI PEN                                                            | mengisi makluma                     | it terperinci but       | Clik pauta<br>kemaskir | an untuk<br>ni status                  |                      |                               |            |                      |                  |  |
| Kod Item                                                                                                    | Ciri                                | ₁arikh Akhir<br>Serahan | Kuantiti Notis<br>Asal | Kuantiti KIV (belum<br>proses latihan) | Kuantiti G<br>Latiha | agal Kuantiti Be<br>n Latihar | rjaya<br>1 | Jumlah<br>Amaun (RM) | Status<br>Proses |  |
| 0205030100003 -           Rollerball Pen           1         (Spesifikasi: Rollerball (2015))           Kod GST: NT, NR | Pen -                               | 13/05/2022              | 50 Batang              | 50 Batang                              | 0 Batang             | 0 Batang                      |            | -                    | Dalam<br>Proses  |  |
| Kembali Pengesał                                                                                                    | ian Jawatankua:                     | sa Latihan              |                        |                                        |                      |                               |            |                      |                  |  |

Skrin 17 Maklumat Permohonan Pra GRN

6. Klik pautan kod item untuk mengemaskini status latihan. Skrin 18 akan dipaparkan.

![](_page_18_Picture_0.jpeg)

| MAKLUMAT IT      | GRN-DTLTECH-0003                                                       |                    |                    |  |
|------------------|------------------------------------------------------------------------|--------------------|--------------------|--|
| Kumpulan Wang    | SA - Pengurusan (Shah Alam)                                            |                    |                    |  |
| Pusat Kos/Tabung | 0124001 - Pejabat Bendahari                                            |                    |                    |  |
| Kod Projek       | -                                                                      | Kod Item Akaun     | 01-27102-0124001-1 |  |
| Kod Item         | 0205030100003 - Rollerball Pen<br>(Spesifikasi: Rollerball Pen (2015)) | Kawalan Jenis Item | Am                 |  |
| Kuantiti         | 50 Batang                                                              | Kuantiti Diterima  | 50 Batang          |  |
| Pegawai Penerima | 'AISYAH NOOR SYAKIRIN                                                  |                    |                    |  |

| MAKL         | MAKLUMAT TERPERINCI |                                                               |                     |                                           |                                                                       |                                        |                                                                                                    |                                              |  |  |
|--------------|---------------------|---------------------------------------------------------------|---------------------|-------------------------------------------|-----------------------------------------------------------------------|----------------------------------------|----------------------------------------------------------------------------------------------------|----------------------------------------------|--|--|
| Senarai Te   | erperinci II        | tem Muatnaik                                                  | Dokumen/Lampirar    | n/Gambar Item                             |                                                                       |                                        |                                                                                                    |                                              |  |  |
| Ciri-ci      | Ciri-ciri Umum      |                                                               |                     |                                           |                                                                       |                                        |                                                                                                    |                                              |  |  |
| Ciri-ci      | Ciri-ciri Unik      |                                                               |                     |                                           |                                                                       |                                        |                                                                                                    |                                              |  |  |
| Tarikh L     | atihan (S           | Sebenar)                                                      | * Tarikh Latihan me | estilah melebihi atau sama (              | dengan Tarikh Penerimaan dan                                          | Tarikh Utilari                         |                                                                                                    |                                              |  |  |
| Status L     | atihan              |                                                               | Belum Latihan (KI   | v) v                                      |                                                                       |                                        |                                                                                                    |                                              |  |  |
| Catatan      | Latihan             |                                                               |                     |                                           |                                                                       |                                        | 10.                                                                                                    |                                              |  |  |
| No           | Pilih               | Ciri-ciri Tam                                                 | bahan               | Custodian                                 | Kod Ruang/lokas                                                       | i                                      | Tarikh Aktiviti (Sebenar)                                                                                                    | Status<br>Latihan                            |  |  |
| 1<br>Kembali | emaskini S          | <u>Aaklumat</u><br>Terperinci<br>Kod GST: NT<br>tatus Latihan |                     | Kl<br>kema<br>ATAU k<br>untuk k<br>status | ik pautan unt<br>skini status u<br>lik butang<br>emaskini<br>uji lari | uk<br>ji lari<br><sup>/ Profesor</sup> | maan:<br>us: Tarikh Akhir Serahan: 13/05/2022<br>n: 50 Batang<br>kh: 10/06/2022<br>ri:<br>us: Telah Diujilari<br>Tarikh: 10/06/2022<br>Catatan:<br>Bilangan hari lewat: 28 | Belum<br>Lathan<br>(KIV)<br>-<br>Next Page » |  |  |

Skrin 18 Maklumat Terperinci Item - Latihan

- 7. Lengkapkan maklumat di ruangan Ciri-ciri Unik dan klik petak di ruangan "Pilih" pada item yang hendak dikemaskini. Klik butang "Kemaskini Status Latihan" untuk mengesahkan status latihan.
- 8. Atau, klik pautan Maklumat Terperinci untuk mengemaskini maklumat latihan. Skrin seperti skrin 19 akan dipaparkan.

![](_page_19_Picture_1.jpeg)

| CIRI-CIRI TAM            | IBAHAN                                                                                                    |                                  |                | UNDEFINED |
|--------------------------|----------------------------------------------------------------------------------------------------|----------------------------------|----------------|-----------|
| Custodian                | 'AISYAH NOOR SYAKIRIN                                                                                                    | Kawalan Jenis Item               | Am             |           |
| Nama Ruang               | Negeri: Selangor<br>Kampus: Kampus Shah Alam<br>Bangunan: Fakulti Sains Komputer Matematik<br>Blok: Fakulti Teknologi Maklumat dan Sains Kuantitatif (Lama)<br>Lokasi:<br>Kod Ruang: Eilik Pensyarah / Profesor |                                  |                |           |
| Tarikh Terima (Sebenar)  | Status: Terima<br>Nama: 'AISYAH NOOR SYAKIRIN<br>Tarikh: 10/06/2022                                                                                                    | Catatan Penerimaan               |                |           |
| Tarikh Ujilari (Sebenar) | Status: Telah Diujilari<br>Nama: 'AISYAH NOOR SYAKIRIN<br>Tarikh: 10/06/2022                                                                                                    | Catatan Ujilari                  |                |           |
| Tarikh Latihan (Sebenar) |                                                                                                    |                                  |                |           |
| Status Latihan           | Belum Latihan (KIV) v                                                                                                    | Catatan Latihan                  |                | 1.        |
| Tarikh Akhir Serahan     | 13/05/2022                                                                                                    | Catatan Kelewatan dari<br>Vendor | Kesesakan stok |           |
| Sebab-sebab kelewatan    | Kekurangan stok                                                                                                    |                                  |                |           |
|                          |                                                                                                    |                                  |                |           |

| Papar 100 🗸 rekod                                                    |                |           |           |     |              |     |               |     | Carian:         | p  |
|----------------------------------------------------------------------|----------------|-----------|-----------|-----|--------------|-----|---------------|-----|-----------------|----|
| No Permohonan Belian 🔶                                               | Tujuan         | <b>\$</b> | Kod GST 🔶 | ¢ К | uantiti Asal | ¢   | Baki Kuantiti | ¢   | Kuantiti Terima | •  |
| PB/042022/SA/0124001/00007                                           | Mesyuarat      |           | NT        |     |              | 200 |               | 140 |                 | 50 |
| Paparan dari 1 hingga 1 dari 1 rekod Pertama Sebelum 1 Selepas Akhir |                |           |           |     |              |     |               |     |                 |    |
| Kembali Simpan                                                       | Kembali Simpan |           |           |     |              |     |               |     |                 |    |
|                                                                      |                |           |           |     |              |     |               |     |                 |    |

Skrin 19 Kemaskini Ciri-Ciri Tambahan - Latihan

- 9. Lengkapkan maklumat di skrin dan klik butang "Simpan".
- 10. Kembali ke skrin Maklumat Permohonan Pra GRN dan klik butang "Pengesahan Jawatankuasa Latihan" untuk mengesahkan proses latihan.
- 11. Item yang berjaya dalam uji lari latihan akan dihantar untuk proses pengesahan seterusnya.

![](_page_20_Picture_1.jpeg)

#### 1.4. Pengesahan Pentauliahan

| *                       | GRN - Bekalan               |                              |  |  |  |  |  |
|-------------------------|-----------------------------|------------------------------|--|--|--|--|--|
|                         | Penerimaan Bekalan          |                              |  |  |  |  |  |
|                         | Pengesahan Ujilari Teknikal |                              |  |  |  |  |  |
|                         | Pengesahan Latihan          |                              |  |  |  |  |  |
| Pengesahan Pentauliahan |                             |                              |  |  |  |  |  |
|                         | Kelulusan Ketua P           | TJ                           |  |  |  |  |  |
|                         | Pertanyaan                  | Klik submenu                 |  |  |  |  |  |
|                         | Laporan WIP                 | "Pengesahan<br>Pentauliahan" |  |  |  |  |  |
|                         | Pertanyaan Notis            |                              |  |  |  |  |  |

Skrin 20 Submenu Pengesahan Pentauliahan

1. Pilih submenu "Pengesahan Pentauliahan" untuk masuk ke skrin Pengesahan Pentauliahan. Skrin seperti skrin 21 akan dipaparkan.

| PE                  | PENGESAHAN PENTAULIAHAN UNDEFINED                                        |                            |                     |            |                                        |                                       |                      |  |  |
|---------------------|--------------------------------------------------------------------------|----------------------------|---------------------|------------|----------------------------------------|---------------------------------------|----------------------|--|--|
| Vendor              | Vendor p                                                                 |                            |                     |            |                                        |                                       |                      |  |  |
| No Pesan            | No Pesanan Tempatan                                                      |                            |                     |            |                                        |                                       |                      |  |  |
| Tarikh LO           | Tarikh LO (mula) Tarikh LO (hingga)                                      |                            |                     |            |                                        |                                       |                      |  |  |
| Cari<br>SE<br>Papar | Carl Set Semula<br>Klik untuk carian<br>permohonan pra<br>GRN<br>Cariar. |                            |                     |            |                                        |                                       |                      |  |  |
| Bil.                | No Pra GRN 🔶                                                             | Tarikh<br>Pra GRN <b>≑</b> | No Pesanan Tempatan | ¢          | Tarikh<br>Pesanan <b>⇔</b><br>Tempatan | Vendor 🔶                              | Amaun GRN (RM) 🗢     |  |  |
| 1                   | <u>781</u>                                                               | <sup>24/</sup> K           | lik nautan unti     | uk         | 24/03/2021                             | 11117A - SYARIKAT BAKALAN<br>KOMPUTER | 6,399.80             |  |  |
| 2                   | 852                                                                      |                            | nengesahan          | и <b>л</b> | 29/04/2022                             | 11117A - SYARIKAT BAKALAN<br>KOMPUTER | 360.00               |  |  |
| Paparan             | dari 1 hingga 2 dari 2 rekod                                             |                            | pentauliahan        |            |                                        | (Pertama) Seb                         | elum 1 Selepas Akhir |  |  |

Skrin 21 Pengesahan Pentauliahan

![](_page_21_Picture_1.jpeg)

- 2. Di ruangan Pengesahan Pentauliahan, lengkapkan maklumat carian berdasarkan pilihan yang disediakan. Medan yang bertanda (\*) wajib diisikan.
  - Vendor
  - No Pesanan Tempatan
  - Tarikh Lo (mula)
  - Tarikh Lo (akhir)
- 3. Klik butang [Cari]. Senarai permohonan pra grn akan dipaparkan di ruangan Senarai Permohonan Pra GRN berdasarkan id penerima yang *login*.
- 4. Klik butang [Set Semula] untuk mengosongkan ruangan carian.
- 5. Klik pautan no pra GRN untuk ke skrin Maklumat Permohonan Pra GRN. Skrin seperti skrin 22 akan dipaparkan.

| MAKLUMAT                                                                                                    | PERMOH                               | ONAN PRA               | GRN                    |                                        |                               |                                    | GRN-EDITO            | COM-0002         |  |
|----------------------------------------------------------------------------------------------------|--------------------------------------|------------------------|------------------------|----------------------------------------|-------------------------------|------------------------------------|----------------------|------------------|--|
| No Pra GRN                                                                                                    | 852                                  |                        | Kategori Perolehan     |                                        |                               | Bekalan                            |                      |                  |  |
| No Pesanan                                                                                                    | o Pesanan PT/042022/SA/0124001/00009 |                        | Tarikh                 | Pesanan                                | 29/04/2022                    |                                    |                      |                  |  |
| No Tawaran                                                                                                    | UiTM/B1/PER/PT/B/0422/0089-1         |                        |                        | Butirar                                | I                             | PEMBELIAN PEN UNTUK KE             | GUNAAN PEJABAT       |                  |  |
| Vendor 11117A - SYARIKAT BAKALAN KOMPUTER                                                                                       |                                      |                        |                        |                                        |                               |                                    |                      |                  |  |
| No DO Syarikat SBA/UITM/22/01                                                                                                   |                                      | V01                    |                        | Tarikh                                 | DO Syarikat                   | 10/06/2022                         |                      |                  |  |
| No Tel Syarikat                                                                                                    | 0344556789                           |                        |                        | Nama F                                 | egawai Syarikat               | Encik Ali                          |                      |                  |  |
| Penerima                                                                                                    | 'AISYAH NOC                          | OR SYAKIRIN            |                        |                                        |                               |                                    |                      |                  |  |
| MAKLUMAN:<br>Sila klik pautan kod item unt                                                                                      | uk mengisi maklun<br>NERIMAA         | nat terperinci but     | Klik par<br>kemasł     | utan untuk<br>kini status              |                               |                                    |                      |                  |  |
| Kod Item                                                                                                    | Ciri-                                | ariKh Akhir<br>Serahan | Kuantiti<br>Notis Asal | Kuantiti KIV (belum<br>proses tauliah) | Kuantiti Gaga<br>Ditauliahkar | l Kuantiti Berjaya<br>Ditauliahkan | Jumlah<br>Amaun (RM) | Status<br>Proses |  |
| 0205030100003 - 1           Rollerball Pen           1           (Spesifikasi: Rollerb<br>Pen (2015))           Kod GST: NT, NR | all -                                | 13/05/2022             | 50 Batang              | 50 Batang                              | 0 Batang                      | 0 Batang                           | -                    | Dalam<br>Proses  |  |
| Kembali Penges                                                                                                    | ahan Pentauliah                      | an                     |                        |                                        |                               |                                    |                      |                  |  |

#### Skrin 22 Maklumat Permohonan Pra GRN

6. Klik pautan kod item untuk mengemaskini status pentauliahan. Skrin 23 akan dipaparkan.

![](_page_22_Picture_0.jpeg)

| MAKLUMAT IT      | EM                                                                     |                    |                    | GRN-DTLTECH-0003 |
|------------------|------------------------------------------------------------------------|--------------------|--------------------|------------------|
| Kumpulan Wang    | SA - Pengurusan (Shah Alam)                                            |                    |                    |                  |
| Pusat Kos/Tabung | 0124001 - Pejabat Bendahari                                            |                    |                    |                  |
| Kod Projek       |                                                                        | Kod Item Akaun     | 01-27102-0124001-1 |                  |
| Kod Item         | 0205030100003 - Rollerball Pen<br>(Spesifikasi: Rollerball Pen (2015)) | Kawalan Jenis Item | Am                 |                  |
| Kuantiti         | 50 Batang                                                              | Kuantiti Diterima  | 50 Batang          |                  |
| Pegawai Penerima | 'AISYAH NOOR SYAKIRIN                                                  |                    |                    |                  |

| MA     | MAKLUMAT TERPERINCI           |                                                                       |                                                                 |                                                                                                    |                                                                                                    |                                                               |  |  |  |  |
|--------|-------------------------------|-----------------------------------------------------------------------|-----------------------------------------------------------------|----------------------------------------------------------------------------------------------------|----------------------------------------------------------------------------------------------------|---------------------------------------------------------------|--|--|--|--|
| Senara | ii Terperir                   | nci Item Muatna                                                       | ik Dokumen/Lampiran/Gambar It                                   | tem                                                                                                    |                                                                                                    |                                                               |  |  |  |  |
| Ciri-  | Ciri-ciri Umum                |                                                                       |                                                                 |                                                                                                    |                                                                                                    |                                                               |  |  |  |  |
| Ciri-  | ciri U                        | nik                                                                   |                                                                 |                                                                                                    |                                                                                                    |                                                               |  |  |  |  |
| Tarikl | Tarikh Pentauliahan (Sebenar) |                                                                       |                                                                 |                                                                                                    |                                                                                                    |                                                               |  |  |  |  |
| Statu  | s Pentau                      | uliahan                                                               | Belum Pentauliahan (KIV)                                        |                                                                                                    | n chennean, failler ojnar aan failler Eathan.                                                                                                    |                                                               |  |  |  |  |
| Catat  | Catatan Pentauliahan          |                                                                       |                                                                 |                                                                                                    |                                                                                                    |                                                               |  |  |  |  |
|        |                               |                                                                       |                                                                 |                                                                                                    |                                                                                                    |                                                               |  |  |  |  |
| No     | Pilih                         | Ciri-ciri Tambah                                                      | an C<br>Klik                                                    | z pautan untuk                                                                                             | Tarikh Aktiviti (Sebenar)                                                                                                    | Status<br>Pentauliahan                                        |  |  |  |  |
| No     | Pilih                         | Ciri-ciri Tambah                                                      | an c<br>Klik<br>ken                                             | c pautan untuk<br>maskini status                                                                           | Tarikh Aktiviti (Sebenar)<br>erimaan:<br>tatus: Tarikh Akhir Serahan: 13/05/2022                                                                                                    | Status<br>Pentauliahan                                        |  |  |  |  |
| No     |                               | Ciri-ciri Tambah                                                      | en c Klik<br>ken<br>p                                           | k pautan untuk<br>naskini status<br>entauliahan                                                            | Tarikh Aktiviti (Sebenar)<br>Terimaan:<br>Hatus: Tarikh Akhir Serahan: 13/05/2022<br>erima: 50 Batang<br>Tarikh: 10/06/2022                                                                                                    | Status<br>Pentauliahan                                        |  |  |  |  |
| 1      | Pilih                         | Ciri-ciri Tambah<br>-<br><u>Maklumat</u><br>Terperinci                | an c Klik<br>ken<br>p<br>'AISYAH NOOR<br>SYAKI                  | k pautan untuk<br>naskini status<br>entauliahan<br>Blok: Fakulti Teknologi                                 | Tarikh Aktiviti (Sebenar)<br>Terimaan:<br>tatus: Tarikh Akhir Serahan: 13/05/2022<br>erima: 50 Batang<br>arikh: 10/06/2022<br>Jjilari:<br>Status: Telah Diujilari<br>Tarikh: 10/06/2022<br>Catatan:                                                                              | Status<br>Pentauliahan<br>Belum<br>Ditauliahkan<br>(KIV)      |  |  |  |  |
| 1      |                               | Ciri-ciri Tambah<br>-<br><u>Maklumat</u><br>Terperinci<br>Kod GST: NT | an c Klik<br>ken<br>p<br>'AISYAH NOOR<br>SYAKI<br>ATAU<br>untuk | c pautan untuk<br>naskini status<br>entauliahan<br>Blok: Fakulti Teknologi<br>V klik butang<br>c kemaskini | Tarikh Aktiviti (Sebenar)<br>erimaan:<br>tatus: Tarikh Akhir Serahan: 13/05/2022<br>erima: 50 Batang<br>arikh: 10/06/2022<br>jilari:<br>Status: Telah Dlujilari<br>Tarikh: 10/06/2022<br>Catatan:<br>Latihan:<br>Status: Telah Selesai Latihan<br>Tarikh: 10/06/2022<br>Catatan: | Status<br>Pentauliahan<br>Belum<br>Ditauliahkan<br>(KIV)<br>- |  |  |  |  |

Skrin 23 Maklumat Terperinci Item - Latihan

- 7. Lengkapkan maklumat di ruangan Ciri-ciri Unik dan klik petak di ruangan "Pilih" pada item yang hendak dikemaskini. Klik butang "Kemaskini Status Pentauliahan" untuk mengesahkan status pentauliahan.
- Atau, klik pautan Maklumat Terperinci untuk mengemaskini maklumat pentauliahan. Skrin seperti skrin 24 akan dipaparkan.

![](_page_23_Picture_1.jpeg)

| CIRI-CIRI TAM                    | BAHAN                                                                                                    |                                  |                | UNDEFINED |
|----------------------------------|----------------------------------------------------------------------------------------------------|----------------------------------|----------------|-----------|
| Custodian                        | 'AISYAH NOOR SYAKIRIN                                                                                                    | Kawalan Jenis Item               | Am             |           |
| Nama Ruang                       | Negeri: Selangor<br>Kampus: Kampus Shah Alam<br>Bangunan: Fakulti Sains Komputer Matematik<br>Blok: Fakulti Teknologi Maklumat dan Sains Kuantitatif (Lama)<br>Lokasi:<br>Kod Ruang: Bilik Pensyarah / Profesor |                                  |                |           |
| Tarikh Terima (Sebenar)          | Status: Terima<br>Nama: 'AISYAH NOOR SYAKIRIN<br>Tarikh: 10/06/2022                                                                                                    | Catatan Penerimaan               |                |           |
| Tarikh Ujilari (Sebenar)         | Status: Telah Diujilari<br>Nama: 'AISYAH NOOR SYAKIRIN<br>Tarikh: 10/06/2022                                                                                                    | Catatan Ujilari                  |                |           |
| Tarikh Latihan (Sebenar)         | Status: Telah Selesai Labhan<br>Nama: 'AISYAH NOOR SYAKIRIN<br>Tarikh: 10/06/2022                                                                                                    | Catatan Latihan                  |                |           |
| Tarikh Pentauliahan<br>(Sebenar) | 15/06/2022                                                                                                    |                                  |                |           |
| Status Pentauliahan              | Belum Pentauliahan (KIV) 🛛 🗸                                                                                                    | Catatan Pentauliahan             |                | 1.        |
| Tarikh Akhir Serahan             | 13/05/2022                                                                                                    | Catatan Kelewatan dari<br>Vendor | Kesesakan stok |           |

| Sebab-sebab kelewatan Kekurangan stok                                |           |       |       |   |               |     |                   |                 |    |
|----------------------------------------------------------------------|-----------|-------|-------|---|---------------|-----|-------------------|-----------------|----|
| Papar 100 V rekod                                                    |           |       |       |   |               |     |                   |                 |    |
| No Permohonan Belian 🔶                                               | Tujuan    | 🔶 Kod | GST 🗧 | ◆ | Kuantiti Asal | \$  | Baki Kuantiti 🛛 🔶 | Kuantiti Terima | \$ |
| PB/042022/SA/0124001/00007                                           | Mesyuarat | 1     | Т     |   |               | 200 | 140               |                 | 50 |
| Paparan dari 1 hingga 1 dari 1 rekod Pertama Sebelum 1 Selepas Akhir |           |       |       |   |               |     |                   |                 |    |
| Kembali Simpan                                                       |           |       |       |   |               |     |                   |                 |    |

Skrin 24 Kemaskini Ciri-Ciri Tambahan - Pentauliahan

- 9. Lengkapkan maklumat di skrin dan klik butang "Simpan".
- 10. Kembali ke skrin Maklumat Permohonan Pra GRN dan klik butang "Pengesahan Pentauliahan" untuk mengesahkan proses pentauliahan.
- 11. Item yang berjaya dalam uji lari pentauliahan akan dihantar untuk proses pengesahan seterusnya.

![](_page_24_Picture_1.jpeg)

#### 1.5. Kelulusan Ketua PTJ

| Y GRN - Bekalan             |                  |  |  |  |  |  |
|-----------------------------|------------------|--|--|--|--|--|
| Penerimaan Beka             | lan              |  |  |  |  |  |
| Pengesahan Ujilari Teknikal |                  |  |  |  |  |  |
| Pengesahan Latihan          |                  |  |  |  |  |  |
| Pengesahan Penta            | auliahan         |  |  |  |  |  |
| Kelulusan Ketua             | РТЈ              |  |  |  |  |  |
| Pertanyaan                  |                  |  |  |  |  |  |
| Laporan WIP                 | "Kelulusan Ketua |  |  |  |  |  |
| Pertanyaan Notis            | PTJ"             |  |  |  |  |  |

Skrin 25 Submenu Pengesahan Pentauliahan

1. Pilih submenu "Kelulusan Ketua PTJ" untuk masuk ke skrin Kelulusan Ketua PTJ seperti skrin 26 akan dipaparkan.

|       | KELULUSAN H                              | KETUA PTJ                                |                                            |                          |                                       | ¢      | GRN-APPLIST-0001   |
|-------|------------------------------------------|------------------------------------------|--------------------------------------------|--------------------------|---------------------------------------|--------|--------------------|
| :     | MAKLUMAN:<br>Sila masukkan kriteria cari | ian dan klik butang Cari.                |                                            |                          |                                       |        |                    |
| Vend  | or                                       | bakalan<br>11117A - SYARIKAT BAKALAN KO? | MPUTER                                     |                          |                                       |        |                    |
| No P  | esanan Tempatan                          |                                          |                                            |                          |                                       |        |                    |
| Tarik | h LO (mula)                              |                                          | Tarikt                                     | LO (hingga)              |                                       |        |                    |
| No P  | ra GRN                                   |                                          |                                            |                          |                                       |        |                    |
| Ca    | ri Set Semula                            | MOHONAN PRA                              | Klik untuk carian<br>permohonan pra<br>GRN |                          |                                       |        |                    |
| Pap   | par 100 v rekod                          |                                          |                                            | arikh                    |                                       |        |                    |
| Bi    | l. No F                                  | Pra GRN 🔶 Tari<br>Pra C                  | Klik pautan untul                          | sanan <b>♦</b><br>npatan | Vendor                                | \$     | Amaun GRN (RM) 🔶   |
| 1     |                                          | 852 15/06                                | kelulusan ketua                            | 04/2022                  | 11117A - SYARIKAT BAKALAN<br>KOMPUTER |        | 360.00             |
| Pap   | paran dari 1 hingga 1 dari               | 1 rekod (Ditapis dari jumlah 6 reko      | PTJ                                        |                          | Pertama                               | SebelL | um 1 Selepas Akhir |

Skrin 26 Kelulusan Ketua PTJ

![](_page_25_Picture_1.jpeg)

- 2. Di ruangan Kelulusan Ketua PTJ, lengkapkan maklumat carian berdasarkan pilihan yang disediakan. Medan yang bertanda (\*) wajib diisikan.
  - Vendor
  - No Pesanan Tempatan
  - Tarikh Lo (mula)
  - Tarikh Lo (akhir)
  - No Pra GRN
- 3. Klik butang [Cari]. Senarai permohonan pra grn akan dipaparkan di ruangan Senarai Permohonan Pra GRN berdasarkan id penerima yang *login*.
- 4. Klik butang [Set Semula] untuk mengosongkan ruangan carian.
- 5. Klik pautan no pra GRN untuk ke skrin Maklumat Permohonan Pra GRN. Skrin seperti skrin 27 akan dipaparkan.

| MAKLUMAT PERMOHONAN GRN GR                                                                                    |                                                                                         |                    |                        |                                      |                         |                        |                      |  |
|----------------------------------------------------------------------------------------------------|-----------------------------------------------------------------------------------------|--------------------|------------------------|--------------------------------------|-------------------------|------------------------|----------------------|--|
| No Pra GRN 852                                                                                                |                                                                                         | Kategori Perolehan |                        | Bekalan                              | Bekalan                 |                        |                      |  |
| No Pesanan PT/042022/SA/0124001/00009                                                                         |                                                                                         |                    |                        | Tarikh Pesanan                       | 29/04/2022              | 29/04/2022             |                      |  |
| Vendor 11117A - SYARIKAT BAKALA                                                                               |                                                                                         |                    | ER                     |                                      |                         |                        |                      |  |
| No DO Syarikat                                                                                                | SBA/UITM/22/01                                                                          | SBA/UITM/22/01     |                        |                                      | 10/06/2022              | 10/06/2022             |                      |  |
| No Tel Syarikat                                                                                               | 0344556789                                                                              |                    |                        | Nama Pegawai Syarikat                | Encik Ali               | Encik Ali              |                      |  |
| Penerima                                                                                                    | 'AISYAH NOOR SY                                                                         | AKIRIN             |                        |                                      |                         |                        |                      |  |
| MAKLUMAN<br>Sila klik pautan kod item untuk mengisi maklumat terperinci butiran pi<br>SENARAI PENERIMAAN ITEM |                                                                                         |                    |                        |                                      |                         |                        |                      |  |
| Kod Item                                                                                                    | Ciri-<br>ciri                                                                           | Serahan            | Kuantiti Notis<br>Asal | Kuantiti KIV (belum<br>proses lulus) | Kuantiti<br>Dipulangkan | Kuantiti<br>Diluluskan | Jumlah Amaun<br>(RM) |  |
| 1<br>(Spesifikasi: Rollerba<br>(2015))                                                                        | I <b>llerball</b><br>Il Pen                                                             | 13/05/2022         | 50 Batang              | 50 Batang                            | -                       | -                      | -                    |  |
| MAKLUMAN:<br>Sila semak terlebih dahulu                                                                       | MAKLUMAN: Sila semak terlebih dahulu butiran di atas adalah betul sebelum klik "Lulus". |                    |                        |                                      |                         |                        |                      |  |
| Kembali Lulus                                                                                                 | Kembali Lulus                                                                           |                    |                        |                                      |                         |                        |                      |  |

#### Skrin 27 Maklumat Permohonan Pra GRN

6. Klik pautan kod item untuk mengemaskini status kelulusan. Skrin 28 akan dipaparkan.

![](_page_26_Picture_0.jpeg)

| MAKLUMAT IT                       | GRN-DTLTECH-0003                                                       |                    |                    |   |
|-----------------------------------|------------------------------------------------------------------------|--------------------|--------------------|---|
| Kumpulan Wang<br>Pusat Kos/Tabung | SA - Pengurusan (Shah Alam)<br>0124001 - Pejabat Bendahari             |                    |                    | ( |
| Kod Projek                        |                                                                        | Kod Item Akaun     | 01-27102-0124001-1 |   |
| Kod Item                          | 0205030100003 - Rollerball Pen<br>(Spesifikasi: Rollerball Pen (2015)) | Kawalan Jenis Item | Am                 |   |
| Kuantiti                          | 50 Batang                                                              | Kuantiti Diterima  | 50 Batang          |   |
| Pegawai Penerima                  | 'AISYAH NOOR SYAKIRIN                                                  |                    |                    |   |

![](_page_27_Picture_1.jpeg)

| MAKLUMAT TERPERINCI |                                                                                                    |                          |                                                                                                    |        |                                                                                                    |              |       |  |  |
|---------------------|----------------------------------------------------------------------------------------------------|--------------------------|----------------------------------------------------------------------------------------------------|--------|----------------------------------------------------------------------------------------------------|--------------|-------|--|--|
| Senaral             | Senarai Terperinci Item Muatnaik Dokumen/Lampiran/Gambar Item Penilaian Prestasi                                                                                        |                          |                                                                                                    |        |                                                                                                    |              |       |  |  |
| Ciri-ciri Umum      |                                                                                                    |                          |                                                                                                    |        |                                                                                                    |              |       |  |  |
| 1) G<br>2) Jik      | MAKLUMAN:     1) GRN yang hendak diluluskan mestilah mempunyai kumpulan Kod GST yang sama.     2) Jika terdapat Kod GST yang berlainan, perlu diasingkan Kelulusan GRN. |                          |                                                                                                    |        |                                                                                                    |              |       |  |  |
| No                  | Tambahan                                                                                                    | Custodian                | Kod Ruang/lokasi                                                                                                    | (Asal) | Tarikh Aktiviti (Sebenar)                                                                                                    | Status Lulus | Sebab |  |  |
| 1                   | -<br>Maklumat<br>Terperinci<br>Kod GST: NT                                                                                                    | 'AISYAH NOOR<br>SYAKIRIN | Negeri: Selangor<br>Kampus: Kampus Shah<br>Alam<br>Bangunan: Fakuli<br>Sains Komputer<br>Matematk<br>Blok: Fakuli Teknologi<br>Maklumat dan Sains<br>Kuntitäti (Lama)<br>Lokasii<br>Kad Ruang: Blik<br>Ma Profesor<br>Klik pautan untuk 1 |        | Teriman:<br>Status: Tarikh Akhir Serahan:<br>13/05/2022<br>Terima: 50 Batang<br>Tarikh: 10/05/2022<br>Ujiari:<br>Status: Telah Diujilari<br>Tarikh: 10/06/2022<br>Catatan:<br>Latihan:<br>Status: Telah Selesai Latihan<br>Tarikh: 10/06/2022<br>Catatan:<br>Pentauliahan:<br>Status: Telah Selesai Latihan<br>Tarikh: 10/06/2022<br>Catatan:<br>Pentauliahan:<br>Status: Telah Selesai Ditauliahkan<br>10/06/2022 | * KIV v      |       |  |  |
| maklumat terperinci |                                                                                                    |                          |                                                                                                    |        |                                                                                                    |              |       |  |  |
| Kembali Simpan      |                                                                                                    |                          |                                                                                                    |        |                                                                                                    |              |       |  |  |

| MAKLUMAT TERPERINCI                                                                                                    |                                 |  |  |  |  |  |  |  |
|----------------------------------------------------------------------------------------------------|---------------------------------|--|--|--|--|--|--|--|
| Senarai Terperinci Item Muatnaik Dokumen/Lampiran/Gambar Item                                                                                                    | Penilaian Prestasi              |  |  |  |  |  |  |  |
| Dokumen untuk dimuatnaik         No file select         Choose File         Upload File           (Hanya fail jenis PDF sahaja dibenarkan, dan saiz fail tidak melebihi 2 MB - MegaBytes) |                                 |  |  |  |  |  |  |  |
| Papar 100 v rekod                                                                                                    | Carian:                         |  |  |  |  |  |  |  |
| No. 🔶 Fail 🔶 Nama Pegawai                                                                                                    | 🗢 Tarikh 🔶 Peringkat 🖨 Hapus 🗢  |  |  |  |  |  |  |  |
| 1                                                                                                    | Flada data didalam senarai      |  |  |  |  |  |  |  |
| Paparan 0 hingga 0 dari 0 rekod                                                                                                    |                                 |  |  |  |  |  |  |  |
| Lampiran oleh Vendor                                                                                                    |                                 |  |  |  |  |  |  |  |
| Papar 100 🗸 rekod                                                                                                    | Carian:                         |  |  |  |  |  |  |  |
| No. 📥 Fail                                                                                                    | 🔶 Tarikh 🔶                      |  |  |  |  |  |  |  |
| 1 TEST UPLOAD DOKUMEN.pdf                                                                                                    | 14/06/2022                      |  |  |  |  |  |  |  |
| 2 TEST UPLOAD DOKUMEN.pdf                                                                                                    | 14/06/2022                      |  |  |  |  |  |  |  |
| Paparan dari 1 hingga 2 dari 2 rekod                                                                                                    | Pertama Sebelum 1 Selepas Akhir |  |  |  |  |  |  |  |
|                                                                                                    |                                 |  |  |  |  |  |  |  |
| « Prev Page<br>Kembali Simpan                                                                                                    |                                 |  |  |  |  |  |  |  |
|                                                                                                    |                                 |  |  |  |  |  |  |  |

![](_page_28_Picture_1.jpeg)

| MAKLUMAT TERPERINCI |                |                                                                                              |                                 |                   |         |                 |  |  |
|---------------------|----------------|----------------------------------------------------------------------------------------------|---------------------------------|-------------------|---------|-----------------|--|--|
| s                   | enarai         | Terperinci Item Muatnaik Dokumen/Lampiran/Gambar Item                                        | Penilaian Prestasi              |                   |         |                 |  |  |
|                     | Papar          | 100 v rekod                                                                                  |                                 |                   | Carian: | P               |  |  |
|                     | Bil            | Prestasi Pembekalan/Perkhidmatan/Kerja                                                       | \$                              | Markah Penuh (%)🔶 | Mar     | kah Diberi (%)🔶 |  |  |
|                     | 1<br>2         | <u>Perkhidmatan / Penyelenggaraan Selepas Jualan</u><br><u>Kualiti barang / perkhidmatan</u> |                                 | 20.00<br>40.00    |         |                 |  |  |
|                     | Papar          | an dari 1 hingga 2 dari 2 rekod                                                              | Pertama Sebelum 1 Selepas Akhir |                   |         |                 |  |  |
|                     |                |                                                                                              |                                 |                   |         |                 |  |  |
| ~~                  | « Prev Page »  |                                                                                              |                                 |                   |         |                 |  |  |
| ľ                   | Kembali Simpan |                                                                                              |                                 |                   |         |                 |  |  |

Skrin 28 Maklumat Terperinci Item - Latihan

- 7. Di tab Senarai Terperinci Item, kemaskini status lulus dengan membuat pilihan dari senarai *dropdown* di ruangan Status Lulus. Nyatakan sebab jika perlu.
- 8. Di tab Muat Naik Dokumen/Lampiran/Gambar Item, muat naik dokumen yang diperlukan.
- 9. Di tab Penilaian Prestasi, buat penilaian dengan mengklik pautan Prestasi Pembekalan/Perkhidmatan/Kerja.
- 10. Lengkapkan maklumat di skrin dan klik butang "Simpan".
- 11. Kembali ke skrin Maklumat Permohonan Pra GRN dan klik butang "Lulus" untuk meluluskan pra GRN.
- 12. Kelulusan ini untuk tujuan bayaran bagi kuantiti yang diluluskan sahaja.
- Proses pemulangan GRN perlu melalui proses Uji Lari/Latihan/Tauliah semula bagi Item yang mempunyai skop berkaitan.

- AKHIR DOKUMEN -